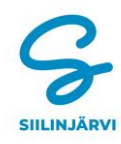

## Miten vaihdat venepaikan

Kirjaudu varausjärjestelmään. Kuvaruudulla näkyy nykyinen voimassa oleva venepaikka. Klikkaa sen jälkeen kohta: OMAT VARAUKSET JA VARAUKSEN UUSIMINEN.

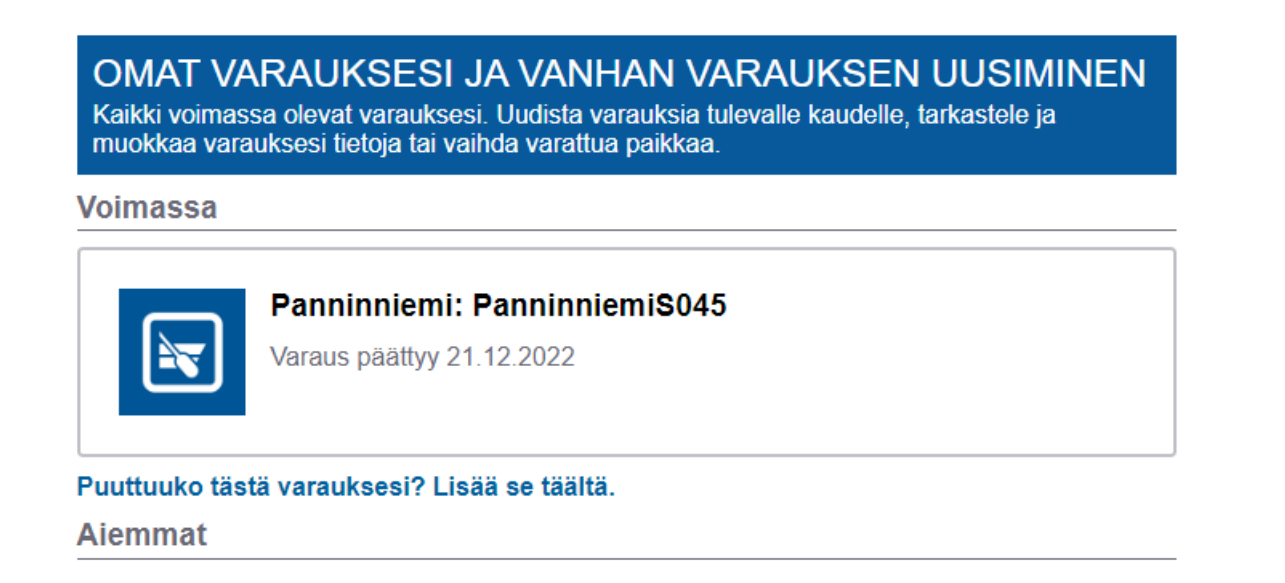

Pääset näkymään, jossa on veneesi ja sinun tietosi. Rullaa vierityspalkista sivun alalaitaan ja klikkaa painiketta VAIHDA VARATTU PAIKKA.

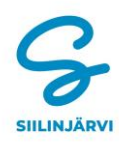

## TULOSTEET

🕒 Tulosteet avataan uuteen ikkunaan.

Tosite jossa alv-erittely (Venepaikat)

| MAKSU                                 |  |
|---------------------------------------|--|
| <b>Maksun tila</b><br>Maksettu        |  |
| <b>Maksutapa</b><br>Verkkomaksu       |  |
| <b>Maksutunnus</b><br>807             |  |
| Yksilöivä tilaustunnus<br>12310034880 |  |
|                                       |  |

Sen jälkeen Sinulle avautuu Vapaat paikat näkymä, josta valitset haluamasi vapaan paikan.

Soutuvenepaikan pystyy vaihtamaan vaan toiseen soutuvenepaikkaan ja laituripaikan toiseen laituripaikkaan. Mikäli vaihdat laituripaikan isompaan, järjestelmä laskee sinulle paikkojen erotuksen maksettavaksi.

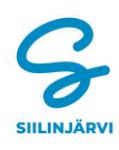

## Siilinjärven kunnan varauspalvelu

## VENEPAIKKOJEN VARAUS

| r â                                                  | 1. VARATUN PAI                            | KAN VAIHTAMINEN                 | 2. VALITUN PAIKAN TIEDOT            | 3. VARAUKSEN TIEDOT     | 4. YHTEENVETO JA MAKSAMINEN |
|------------------------------------------------------|-------------------------------------------|---------------------------------|-------------------------------------|-------------------------|-----------------------------|
| Valitse Vapaat paikat -lis<br>Uudelleenvarausjakso 4 | tasta sopiva satam<br>.4.2022 - 25.4.2022 | a ja venepaikka. Siirry te<br>2 | kemään varaus napsauttamalla venepr | aikan Valitse-linkistä. |                             |
| Velitee venetrumpi                                   | 4.2022 - 21.12.202                        | Z                               |                                     |                         |                             |
| Valitse venetyyppi-                                  |                                           |                                 |                                     |                         |                             |
| Veneen leveys                                        | m pituus                                  | m                               |                                     |                         |                             |
| Vapaat paikat                                        |                                           |                                 |                                     |                         |                             |
| Jynkänlahti (4 / 34)                                 |                                           |                                 |                                     |                         |                             |
| Jännevirta (2 / 19)                                  |                                           |                                 |                                     |                         |                             |
| 🗄 JännevirtaS002                                     | 27,50€                                    | Valitse >>                      | Opaskartta MML MM                   | L (                     |                             |
| 🗄 JännevirtaS003                                     | 27,50 €                                   | Valitse >>                      |                                     | okuva                   |                             |
| 🗄 JännevirtaS004                                     | 27,50 €                                   | Ei varattavissa >>              | _                                   |                         |                             |
| 🗄 JännevirtaS005                                     | 27,50 €                                   | Ei varattavissa >>              |                                     |                         |                             |
| 🗄 JännevirtaS006                                     | 27,50 €                                   | Ei varattavissa >>              |                                     |                         |                             |
| 🗄 JännevirtaS007                                     | 27,50€                                    | Ei varattavissa >>              |                                     |                         |                             |
| JännevirtaS008                                       | 27,50 €                                   | Ei varattavissa >>              |                                     |                         |                             |
| H JännevirtaS009                                     | 27,50€                                    | Ei varattavissa >>              |                                     |                         |                             |
| I⊞ JännevirtaS010                                    | 27,50 €                                   | Ei varattavissa >>              | •                                   |                         |                             |
| Kanavatie (26 / 92)                                  |                                           |                                 |                                     |                         |                             |
| Leppäkaarre (0 / 36)                                 |                                           |                                 |                                     |                         |                             |
| Panninniemi (13 / 53)                                |                                           |                                 |                                     |                         |                             |
| PikkuSiili (5 / 25)                                  |                                           |                                 |                                     |                         |                             |
| Pyöreälahti 1 (0 / 14)                               |                                           |                                 |                                     |                         |                             |
| Pyöreälahti 2 (0 / 18)                               |                                           |                                 |                                     |                         |                             |
| Sammallahti (58 / 129                                | )                                         |                                 |                                     |                         |                             |
| Simpanranta (0 / 59)                                 |                                           |                                 |                                     |                         |                             |
|                                                      |                                           |                                 |                                     |                         |                             |

Kun olet löytänyt mieleisesi paikan syötä järjestelmään veneesi ja omat tiedot ja sen jälkeen klikkaa painiketta TEE VARAUS.

VENEPAIKKOJEN VARAUS

| 1. VARATUN PAIKAN VAI                                                                                                    | IHTAMINEN 2. VALITUN PAIKAN TIEDOT         | 3. VARAUKSEN TIEDOT | 4. YHTEENVETO JA MAKSAMINEN |
|----------------------------------------------------------------------------------------------------|--------------------------------------------|---------------------|-----------------------------|
| Valitun paikan tiedot<br>Jannevirta<br>Jannevirta5002<br>Soutuvenepaikka<br>Hinta<br>27.50 6                                                                                                    | Costaria MAL Mal Costaria MAL Costaria MAL |                     |                             |
| Varaus päättyy<br>2112 2022 1600<br>VENEPAIKKAAN SOPIVAN<br>VENEEN MITAT<br>Leveys<br>0-1.6 m                                                                                                    |                                            |                     |                             |
| Pituus<br>0 - 6 m                                                                                                    | 10 m © Maanmittauslaitos                   |                     |                             |
| Vaihdettavan paikan tiedot<br>Paninniemi<br>Paninniemi8045<br>Soutuvenepaikka<br>Hinta                                                                                                    |                                            |                     |                             |
| Varaus päättyy<br>21.12.2022 16.00<br>VENEPAIKKAAN SOPIVAN<br>VENEEN MITAT                                                                                                    |                                            |                     |                             |
| Leveys<br>0 - 1,6 m                                                                                                    |                                            |                     |                             |
| Pituus<br>0 - 6 m                                                                                                    |                                            |                     |                             |
| TEE VARAUS -painiletta napsautamata<br>vahdat valitun paikan. Jos vaihdat haivempaan<br>paikaan, hinnan erototsia ei hyvitetä. Uusi paikka<br>variataan atuskavaki sinulti heitä, valitutä sinun on<br>vahvisettäiva uusi paikka ja mäksettäva<br>mähdölimon hinnöjen rotus määnääjän kuluessa.<br>Tamän jäkken varhan paikan PanniniemiS045<br>variaus perutaan. |                                            |                     |                             |
| TEE VARAUS                                                                                                    |                                            |                     |                             |

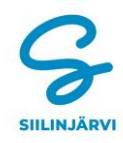

Ihan lopuksi vahvista varaamasi paikka klikkaamalla VAHVISTA PAIKAN VAIHTO.

VAHVISTA PAIKAN VAIHTO

POISTA VARAUS

Lopuksi sinulle tulee näkyviin varauksesi yhteenveto ja, mikäli paikan erotuksessa muodostuu maksettavaa, sinut ohjataan maksamaan.

Sen jälkeen noudata verkkopankkisi ohjeita.